自理报检单位登记备案、报检员注册申请流程 PDF转换可能 丢失图片或格式,建议阅读原文

https://www.100test.com/kao\_ti2020/645/2021\_2022\_ E8\_87\_AA\_ E7 90 86 E6 8A A5 E6 c30 645397.htm 根据国家质检总局的 有关规定,从事出入境检验检疫报检工作的自理报检单位在 首次报检时须先办理备案登记手续,取得报检单位备案登记 号,方可办理相关检验检疫报检手续。从2004年11月1日起, 自理报检单位的备案登记须在"中国电子检验检疫业务网" (网址:http://www.eciq.cn)提出申请自理报检单位,是指根 据法律法规规定办理检验检疫报检手续的出入境货物收发货 人以及进出口货物的生产、加工和经营单位等。1.申请单 位一律在网上申请(包括已备案登记单位的更改申请、备案 年审申请、备案登记终止申请)。网址:www.eciq.cn,栏目 名称:自理报检单位备案登记。2.提供资料:(1)《出入境 检验检疫自理报检单位备案登记申请书》. (2)加盖企业公章 的《企业法人营业执照》复印件,同时交验原件;(3)加盖企 业公章的《组织机构代码证》复印件,同时交验原件;(4)有 进出口经营权的企业须提供有关证明材料《资格证书》、或

《批准证书》、或《对外贸易经营者备案登记表》复印件, 加盖企业公章,同时交验原件.(5)加盖企业公章的《海关注 册登记证明书》,同时交验原件。自理报检单位登记备案、 报检员注册及随附资料说明一、申请流程新注册企业用户1 、申请单位登录WWW.ECIQ.CN 2、点击"自理报检单位备 案登记"进入申请界面3、新注册/备案申请4、输入9位组织 机构代码5、选择:自理备案登记申请6、填写自理备案登记 申请信息7、完成填写保存或提交信息8、点击"打印",打

印申请书(备案/注册登记/信息更改/报检员注册)9、结束申请 已注册企业用户1、申请单位登录WWW.ECIQ.CN2、点击" 自理报检单位备案登记"进入申请界面3、已注册/备案单位 业务4、输入9位组织机构代码和单位注册/备案登记号5、自 理单位信息更改、报检员注册申请6、更改单位信息并填写 更改原因或填写报检员注册登记信息7、完成填写保存或提 交信息8、点击"打印",打印申请书(备案/注册登记/信息 更改/报检员注册)9、结束申请二、注册时应提供材料1、提 供网上申请成功并打印的申请表,并加盖公章和法人代表章 。 2、外贸企业须提供营业执照、组织机构代码证、备案证 书、海关注册证明书的原件和复印件生产企业提供营业执照 、组织机构代码证的原件和复印件。 三、申请须知:1、系 统要求使用IE6.0或更高版本浏览器,推荐以1024×768或更 高屏幕分辨率来进行操作,并安装ADOBE READER 6.0或PDF 打印软件.2、组织机构代码为九位,带"X"须在中文状态下 输入,代码中"-"不需输入.3、单位备案/注册申请时"属地 检验检疫机构"一栏应填写企业所在地检验检疫局.4、"法 定代表人"、"银行帐号"及"经营范围"等数据项出现字 符不够的情况可在纸质申请书上修改,同时在修改处须加盖 申请单位印章.5、已注册的自理报检单位办理报检员注册时 , 原企业报检人员中无此人信息的须先办理企业信息更改中 的新增报检人员一项.6、具体事宜还是联系参照当地检验检 疫局的作法为准,毕竟每个地方规定的都不尽一样!相关推荐

: #0000ff>报检单位、报检员注册管理系统操作说明(企业 用户)欢迎进入: #ff0000>2011年报检员课程免费试听 #ff0000>百考试题报检员在线考试中心 #ff0000>百考试题报检 员论坛 100Test 下载频道开通, 各类考试题目直接下载。详细 请访问 www.100test.com